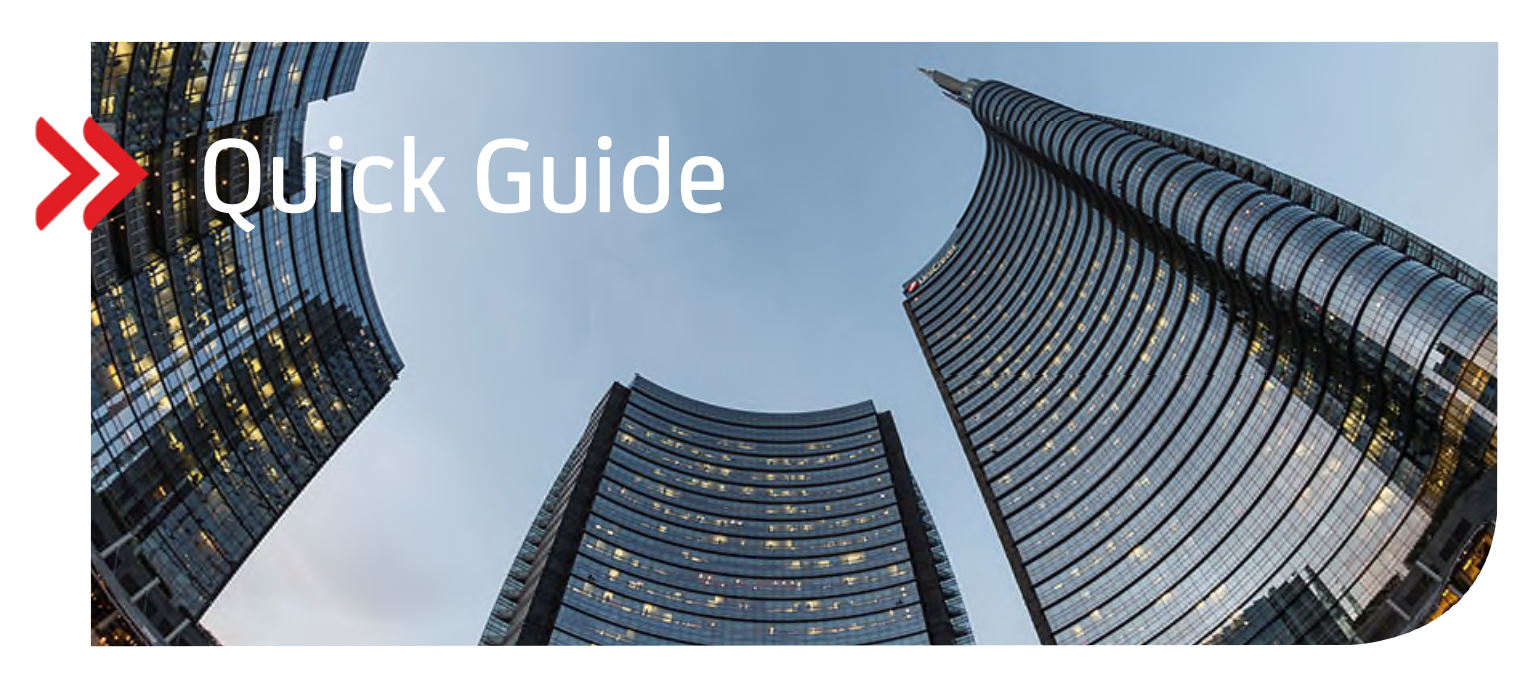

## UC eBanking global

# Entgeltreport für Bankdienstleistungen (camt.086)

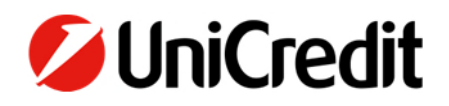

#### ALLGEMEIN

Dieser Quick Guide beschreibt, wie Sie einen Entgeltreport für Bankdienstleistungen abrufen und einsehen können.

#### VORAUSSETZUNGEN

Sie müssen vertraglich mit der UniCredit vereinbart haben, dass Sie die Auftragsart "C86" für bestimmte Konten abrufen dürfen und Sie benötigen die "Corporate" oder "Corporate multibank" Version von UC eBanking global.

#### **ENTGELTREPORT ABRUFEN**

Um den Entgeltreport zu erhalten, müssen Sie einen Abholauftrag erstellen. Damit dieser automatisch erfolgt, empfehlen wir, einen periodischen, täglichen Abholauftrag anzulegen. Den Report erhalten Sie aber nur einmal im Monat (zw. dem 2. und 5. Werkttag im Monat).

"Aufträge" - "Abholaufträge" – "Erstellen"

| UniCredit UC eBanking global |                               |                         |                   |                                          |  |                       |                           |                                                       |           |  |
|------------------------------|-------------------------------|-------------------------|-------------------|------------------------------------------|--|-----------------------|---------------------------|-------------------------------------------------------|-----------|--|
| -                            |                               |                         | en Aufträge       |                                          |  |                       |                           |                                                       |           |  |
| A                            | Aufträge > Abho               | laufträge               |                   |                                          |  |                       |                           | V33350D0 1TN (Corporate Multi / EU=E) Hilfe   Sitemap | Abmelden  |  |
|                              | Abholaufträge                 | Abholaufträge 4 Einnage |                   |                                          |  |                       |                           |                                                       |           |  |
| ۶.                           | Ansicht: Alle Abholaufträge v |                         |                   | Ansichtenverwaltung: 🌣 ± 🖕 🕇             |  |                       |                           |                                                       |           |  |
|                              | 🕸 Status                      | Ŧ                       | Bankzugang 🔺      | Auftragsart                              |  | Art des Abholauftrags | Letzter Ausführungstermin | T Nächster Ausführungstermin                          |           |  |
|                              | Erfolgreich been              | det                     | UniCredit Bank AG | VMK (Abholen kurzfristige Vormerkposten) |  | Einmal                | 12.07.17 07:39:34         |                                                       |           |  |
|                              | Erfolgreich been              | det                     | UniCredit Bank AG | PTK (Abholen Protokolidatei)             |  | Automatisch           | 12.07.17 13:45:19         |                                                       |           |  |
|                              | Erfolgreich been              | det                     | UniCredit Bank AG | PTK (Abholen Protokolidatei)             |  | Automatisch           | 12.07.17 13:50:22         |                                                       |           |  |
|                              | Erfolgreich been              | det                     | UniCredit Bank AG | VMK (Abholen kurzfristige Vormerkposten) |  | Einmal                | 12.07.17 14:38:20         |                                                       |           |  |
|                              | Auswahl: Alle   Se            | eite   Keine            |                   |                                          |  | H 4 1 H               |                           | Einträge pro                                          | Seite: 15 |  |
|                              | Erstellen                     | Austühre                | n Löschen         |                                          |  |                       |                           |                                                       |           |  |

| Neuen Abholauftrag erstel                               | len                  |   |  |  |  |  |  |  |
|---------------------------------------------------------|----------------------|---|--|--|--|--|--|--|
| Abholauftrag - Auftragsdaten                            |                      |   |  |  |  |  |  |  |
| Art des Abholauftrags                                   | Wiederkehrend        |   |  |  |  |  |  |  |
| Bankzugang UniCredit Bank AG                            |                      |   |  |  |  |  |  |  |
| Auftragsart C86 (Entgeltreports für Bank-Dienstleistung |                      |   |  |  |  |  |  |  |
| Zeitsteuerung                                           |                      |   |  |  |  |  |  |  |
| Wochentag                                               | MO DI MI DO FR SA SO |   |  |  |  |  |  |  |
| Häufigkeit                                              | Einmal pro Tag       | * |  |  |  |  |  |  |
| Uhrzeit<br>(MET)                                        | 06:30                |   |  |  |  |  |  |  |
| Wiederholversuche im Fehlerfall                         | 3                    |   |  |  |  |  |  |  |
| Wiederholungsintervall in Minuten 30                    |                      |   |  |  |  |  |  |  |

Speichern Abbrechen

| 9 | 🖉 UniCredit          | UC eBanking g  | lobal    |                              |                    |               |         |                           |                                            |                |              |
|---|----------------------|----------------|----------|------------------------------|--------------------|---------------|---------|---------------------------|--------------------------------------------|----------------|--------------|
| 0 |                      |                | Aufträge |                              |                    |               |         |                           |                                            |                |              |
| ń | Aufträge > Abhol     | aufträge       |          |                              |                    |               |         |                           | V33350D0 1TN (Corporate Multi / EU-E) Hife | Sitemap        | Abmeiden     |
|   |                      |                |          |                              |                    |               |         |                           | 🗸 Der Abho                                 | olauftrag wur  | de erstellt. |
|   | Abholaufträge        | 1 Eintrag      |          |                              |                    |               |         |                           |                                            | 8              | ֥ 0          |
|   | Ansicht: Alle Abhola | ufträge        |          | * Ansichtenverwaltung:       | 0 ± 9 ¥            |               |         |                           |                                            |                |              |
|   | i⊈ Status            | Y Bankzugang   | •        | Auftragsart                  |                    | Art des Abhol | uttrags | Letzter Ausführungstermin | Nächster Ausführungstermin                 |                |              |
|   | Neu Neu              | UniCredit Bank | AG       | C86 (Entgeltreports für Bank | -Dienstleistungen) | Wiederkehrend |         |                           | 19.07.17 06:30:00                          |                |              |
|   | Auswahl: Alle   Se   | te   Keine     |          |                              |                    | ∺ 4 1         | ► H     |                           | 1                                          | Einträge pro S | ieite: 15    |
|   | Erstellen            | Ausführen      | Löschen  |                              |                    |               |         |                           |                                            |                |              |

Mit dem Button "Ausführen" wird der Auftrag das erste Mal ausgeführt. Anschließend geschieht dies automatisch, in unserem Beispiel jeden Morgen (Mo.-Fr.) um 06:30 Uhr.

### ENTGELTREPORT FÜR BANKDIENSTLEISTUNGEN EINSEHEN

"Cash Management" – "Entgeltreports"

| 🖉 UniCredit           | UC eBanking glo | obal     |                      |                    |                         |            |         |                   |                                             |
|-----------------------|-----------------|----------|----------------------|--------------------|-------------------------|------------|---------|-------------------|---------------------------------------------|
| Cash Management       | Zahlungen       | Aufträge | Administration Perso | nalisierung Inform | iationen                |            |         |                   |                                             |
| n Cash Management     | Entgeltreports  |          |                      |                    |                         |            |         | TANIA1D0 1        | (Corp/Multi/EU=E) Hife   Sitemap   Abmeiden |
| Entgeltreports        | 7 Einträge      |          |                      |                    |                         |            |         |                   | H 0                                         |
| Ansicht: Alle Entgelt | treports        |          | Ansichtenverwaltung: | t b T              |                         |            |         |                   |                                             |
| 🔅 Kontokennung        |                 | ₹ Ebene  | Anfangsdatum 👻       | Enddatum           | Gesamtabrechnungsbetrag |            | Wahrung | BIC des Absenders | Name des Absenders                          |
| DE877002027000        | 000000224       | Detail   | 01.05.17             | 31.05.17           |                         | 0,00 E     | EUR     | HYVEDEMMXXX       | UNICREDIT BANK AG                           |
| DE877002027000        | 00000224        | Detail   | 01.04.17             | 30.04.17           |                         | 239,95 E   | EUR     | HYVEDEMMXXX       | UNICREDIT BANK AG                           |
| DE877002027000        | 000000224       | Detail   | 01.03.17             | 31.03.17           |                         | 145,97 E   | EUR     | HYVEDEMMXXX       | UNICREDIT BANK AG                           |
| DE877002027000        | 00000224        | Detail   | 01.02.17             | 28.02.17           |                         | 783,28 E   | EUR     | HYVEDEMMXXX       | UNICREDIT BANK AG                           |
| DE877002027000        | 000000224       | Detail   | 01.01.17             | 31.01.17           |                         | 60,00 E    | EUR     | HYVEDEMMOOX       | UNICREDIT BANK AG                           |
| DE877002027000        | 00000224        | Detail   | 01.11.16             | 30,11.16           |                         | 617,60 E   | EUR     | HYVEDEMMXXX       | UNICREDIT BANK AG                           |
| DE877002027000        | 000000224       | Detail   | 01.10.16             | 31.10.16           |                         | 1.082,84 E | EUR     | HYVEDEMMOOX       | UNICREDIT BANK AG                           |
| Auswahl: Alle   Sei   | ite   Keine     |          |                      |                    | H 4 <b>1</b> F H        |            |         |                   | Einträge pro Seite: 15                      |

Wenn Sie einen Eintrag anklicken, öffnet sich eine Detailseite des Berichtes. Diesen können Sie dann herunterladen oder ausdrucken.

| Entgeltreportdetails: DE SEPA neu 34 - 1 |                   |                   |                                     |                      |                       |  |  |  |  |  |
|------------------------------------------|-------------------|-------------------|-------------------------------------|----------------------|-----------------------|--|--|--|--|--|
| Kontodetails                             |                   |                   | Bankverbindung                      |                      |                       |  |  |  |  |  |
| Kontokennung                             | DE87700202700     | 00000224          | BIC                                 | BIC HYVEDEMMXXX      |                       |  |  |  |  |  |
| Konto                                    | DE SEPA neu 34    | -1                | Bank                                | Bank UNICREDIT BA    |                       |  |  |  |  |  |
| Währung                                  | EUR               |                   |                                     | (HYPOVEREINS         | BANK)                 |  |  |  |  |  |
| Ebene                                    | Detail            |                   |                                     |                      |                       |  |  |  |  |  |
| Entgeltreportdetails                     |                   |                   | Absender                            |                      |                       |  |  |  |  |  |
| Zeitraum                                 | 01.01.17 bis 31.0 | 01.17             | BIC                                 | HYVEDEMMXXX          | <                     |  |  |  |  |  |
| Erstellungsdatum                         | 07.02.17 00:01:0  | 0                 | Name                                | UNICREDIT BAN        | NK AG                 |  |  |  |  |  |
| Salden<br>Buchungssaldo - Monatsende     |                   | 4.114.354,12 EUR  | Ausgleich<br>Gesamtabrechnungsbetra | 60,00 EUR            |                       |  |  |  |  |  |
| Dienstleistungen 2 Einträge              |                   |                   |                                     |                      |                       |  |  |  |  |  |
| 🔅 Beschreibung                           | Menge             | Preis pro Einheit | Ursprünglicher Betrag               | Abgerechneter Betrag | Steuer                |  |  |  |  |  |
| Neuanlage Schecksperre                   | 1                 | 30,000            |                                     | 30,000               | 30,000 Befreit        |  |  |  |  |  |
| Neuanlage Schecksperre                   | 1                 | 30,000            |                                     | 30,000               | 30,000 Befreit        |  |  |  |  |  |
| Auswahl: Alle   Seite   Keine            |                   | н н               | 1 ⊩ ∺                               | E                    | inträge pro Seite: 15 |  |  |  |  |  |
|                                          |                   |                   |                                     |                      |                       |  |  |  |  |  |
| Innerhalb der Liste der Entgeltreports n | avigieren:        | нч                | н                                   |                      |                       |  |  |  |  |  |
|                                          |                   |                   |                                     |                      | Schließen             |  |  |  |  |  |